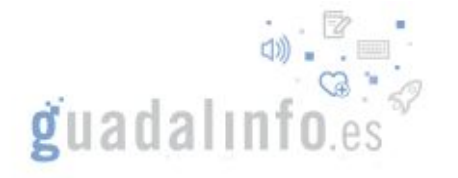

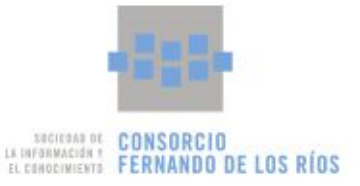

## Programando Otto en Guadalinfo

Programar directamente desde mblock no funciona.

Pero sí funciona diseñar el programa en mblock y programarlo desde Arduino IDE.

Pasos:

- 1) Entrar con el usuario "dinamizador" al cliente.
- 2) En Mblock v4.0.4, Menú extensiones -> Administrar Extensiones
- 3) Buscar e instalar la "ottodiy" concretamente la "v4.1 de Hien Phan."
- 4) Si hay instalada otra extensión de Otto hay que eliminarla, que se quede solo esa.
- 5) Pulsar sobre "Instalar". A veces falla la primera vez, volver a intentar hasta que quede instalada. Tiene que quedar así:

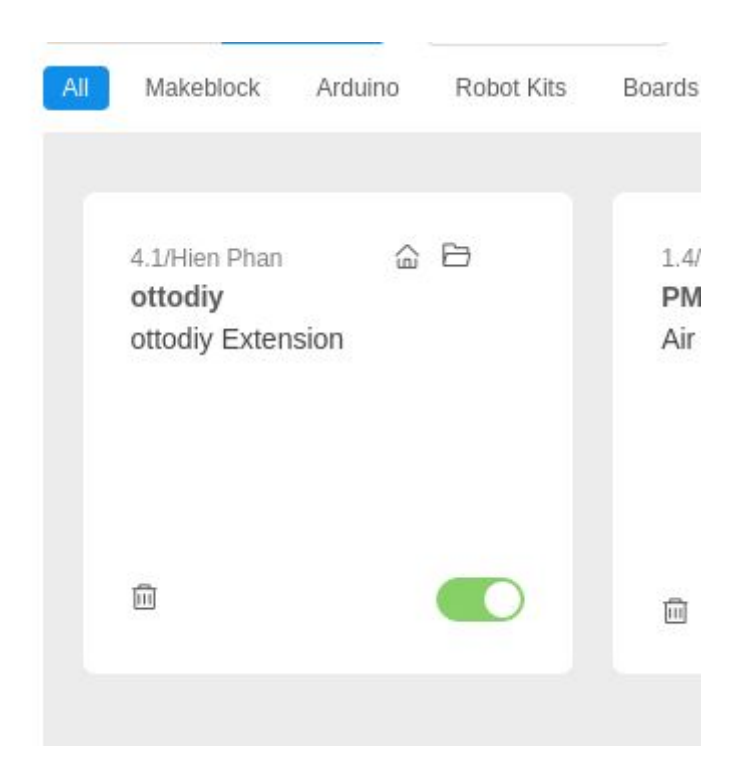

- 6) Cerrar mBlock.
- 7) Navegador de archivos, ir a la ruta: /opt/makeblock/mBlock/resources/web/tmp/
- 8) Borrar si existe el archivo "tmp.ino"
- 9) Esa ruta y ese archivo es la vía en la que se comunicarán mBlock y Arduino IDE.

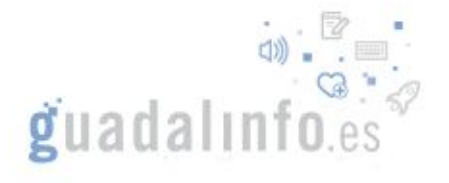

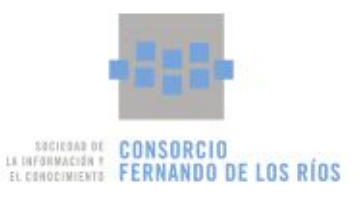

10) Descomprimir en esa ruta el zip de las librerías. Este enlace. Debe quedar así:

| < > • • • opt       | makeblock   | mBlock res          | ources we         | b tmp >             | ]                       | ۹ ::              | = - •                  | × |
|---------------------|-------------|---------------------|-------------------|---------------------|-------------------------|-------------------|------------------------|---|
| Recientes           |             |                     |                   |                     |                         |                   |                        |   |
| 🏠 Carpeta personal  | BatReader.  | BatReader.h         | MaxMatrix.        | MaxMatrix.h         | Oscillator.             | Oscillator.h      | Otto.cpp               |   |
| Escritorio          | срр         |                     | срр               |                     | срр                     |                   |                        |   |
| ↓ Descargas         |             |                     |                   |                     |                         |                   |                        |   |
| Documentos          | Otto.h      | Otto_<br>gestures.h | Otto_<br>mouths.h | OttoSerialC ommand. | OttoSerialC<br>ommand.h | Otto_<br>sounds.h | SoftSerialC<br>ommand. |   |
| 🖸 Imágenes          |             |                     |                   | срр                 |                         |                   | срр                    |   |
| J Música            |             |                     |                   |                     |                         |                   |                        |   |
| 🛏 Vídeos            | SoftSerialC | tmp.ino             | US.cpp            | US.h                |                         |                   |                        |   |
| 🔟 Papelera          | ommanding   |                     |                   |                     |                         |                   |                        |   |
| 🖿 publico           |             |                     |                   |                     |                         |                   |                        |   |
| + Otras ubicaciones |             |                     |                   |                     |                         |                   |                        |   |

11) Abrir mBlock, y crear un programa tipo de Otto, por ejemplo:

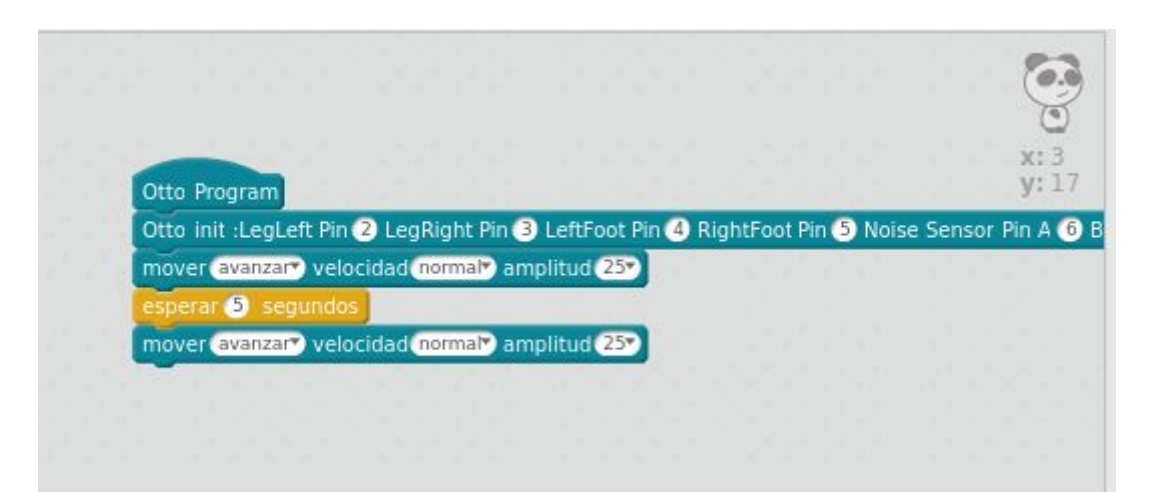

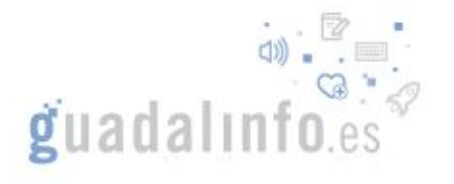

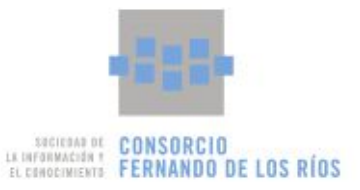

12) **No hay que pulsar nunca sobre "Conectar**". En su lugar pulsamos sobre "Editar con IDE de Arduino"

|     |                           |                                                                                                    |                            | _ • ×      |
|-----|---------------------------|----------------------------------------------------------------------------------------------------|----------------------------|------------|
|     |                           | < > code/upload                                                                                                    | Arduino Nano ( mega328 ) v | Conectar ~ |
| 5   | Atrás<br>01 Ott<br>02 _de | Subir a Arduino<br>obot.move(1,1000,25);<br>elay(5);                                                                                                    | Editar con IDE             | de Arduino |
| ) B | 04                        | 0000,000,0000 |                            |            |

- 13) Se abrirá el programa Arduino IDE 1.6.5 con el proyecto que hemos hecho desde mBlock.
- 14) Marcar en menú herramientas: "Placa -> Arduino Nano" "Procesador -> ATmega328" "Puerto -> /dev/ttyUSB0"
- 15) Verificar y subir a la placa.

OJO! Si falla algo o cambiamos el programa:

- Cerrar Arduino IDE.
- Cambiar el programa en mBlock.
- Borrar el archivo /opt/makeblock/mBlock/resources/web/tmp/tmp.ino
- Volver a pulsar sobre "Editar con IDE de Arduino"